## 臺大單位網站管理人員系統

## 〔臺大首頁〕單位網站資訊填寫說明

- 一、為日後維運管理系統化,本次各行政組織(處、室)及學術單位(院、系、 所、中心)之單位中英文網址請至〔臺灣大學中英文網站製作平台 <u>https://</u> webpageprod.ntu.edu.tw/〕填寫。
- 二、 單位中英文網址請填正式對外網址(若沒有則填無),聯絡人請填網 站管理人員務必須為校內教職人員,勿填工讀生資料。(秘書室為例)
  - (1) 單位中文網址:<u>https://sec.ntu.edu.tw/</u>
  - (2) 單位英文網址: <u>https://sec.ntu.edu.tw/en/</u>
  - (3) 臺大單位網站清單:<u>https://webpageprod.ntu.edu.tw/ntuweblist.htm</u>(已 填報之單位,如要修正,請登入<u>平台/單位網管系統</u>修改)
- 三、 填寫流程
- 1. 申請成為單位網管-SSO用臺大帳號及密碼登入(限教職員)
- 2. 單位代碼查詢:<u>https://my.ntu.edu.tw/sysView.aspx?url=https://my.ntu.edu.tw/</u>pm/orgDpt.aspx
- 3. 審核通過後開始填寫單位網站資料
  - (1) 由平台管理/網站管理報表/編輯或新增單位網站資訊
  - (2) 公開位置:請勾選□臺大首頁(可同時勾選□院系網頁或□其它(自填)-如行政單位或研究中心)
- 4. 填寫說明文件詳: <u>https://webpageprod.ntu.edu.tw/webmanager.htm</u>
- 5. ▶ 圖使用手冊及相關資源:請由平台/登入後右上角 😿 參閱
- 四、 問題諮詢

秘書室 劉相誼 <u>lisaliu99@ntu.edu.tw</u> Tel. +886 2 3366 2034

## ■單位網站資料-填寫範例

| 修改資料         |                                                                                     |
|--------------|-------------------------------------------------------------------------------------|
| *網站名稱        | 國立臺灣大學人事室                                                                           |
| 網站語系         | 中文繁體                                                                                |
| *負責人員        | 李佳妮(人事室)                                                                            |
| *網站所屬單位      | ↓事室 ▼」請選擇二層單位 ▼                                                                     |
| *單位類型        | 行政                                                                                  |
| 網站類型         | <ul> <li>──般網站</li> <li>□ 備註為教授網站</li> </ul>                                        |
| 聯絡信箱         | winnielee@ntu.edu.tw                                                                |
| 聯絡電話         |                                                                                     |
| 部署類型         | 靜態頁下載                                                                               |
| 建置方式         | 單位自行建置 🔹                                                                            |
| *上線狀態        | ♥ 已上線 ()未上線                                                                         |
| 公開位置         | ✔ 台大首頁 ──院系網頁 ✔ 其他 行政                                                               |
| 夏阳末原         | < /た<br>が助                                                                          |
| IP           |                                                                                     |
| 甲亚中又湖址(湖域名稱) | 平台網址:https://webpageprodvm.ntu.edu.tw/personnel<br>http://www.personnel.ntu.edu.tw/ |
| 單位英文網址       | http://www.personnel.ntu.edu.tw/e                                                   |
| 使用版型         | template-personnel                                                                  |
| *網站資訊申請表上傳   | 選擇檔案 未選擇任何檔案 (限上傳pdf,word)                                                          |
| 網站備註         | ÷                                                                                   |

確定取消